## NSHE Supplier Registration Step 1. CREATE AN ACCOUNT

| 1. Home page                                                    | 2. Login/Register                                                                                   |
|-----------------------------------------------------------------|----------------------------------------------------------------------------------------------------|
|                                                                 | Please Log In                                                                                       |
| View Supplier Registration                                      | Email Address                                                                                       |
| Predistration Checklist     Prind Supplier     Feedback     FAQ | Password                                                                                            |
| Definitions                                                     |                                                                                                    |
| TUCKER Masdew<br>Community Calego                               | Password must be at least 7 characters long and contain at least 1 Special Characters (i.e. ! @ #). |
| Login / Register                                                | Click Here to Register                                                                              |
|                                                                 | <u>Forgot Your Password?</u> »                                                                      |
|                                                                 |                                                                                                    |
|                                                                 | 1                                                                                                   |

| 3. Create New Account                                                                                                    | 4. Verify New Account                                                                                                    |                                      |
|----------------------------------------------------------------------------------------------------|----------------------------------------------------------------------------------------------------|--------------------------------------|
| Create New Account                                                                                                    | Supplier Registration                                                                                                    |                                      |
| Sign Up for Your New Account         Email Address         Password         Confirm Password         Password must be at least 7 characters long and contain at least 1 Special Characters (i.e. ! @ #).         Security Question         Security Answer         Image: Internet of Use | Tasks & Links       Registration Checklist         • Find Supplier       Feedback         • FAQ       Definitions         • Definitions       Complete<br>Vour new account has been created.         Finished       If you have technical difficulties, please email <u>nshe_supplier_registration@nshe.new</u> Terms of Use       Privacy Policy       Disclaimer         * Terms of Use       Privacy Policy       Disclaimer       Contact. | rada.edu.<br>⊻s - ©∶                 |
| Your Information       First Name                                                                                                    | Supplier Registration                                                                                                    |                                      |
| Phone Number Fax Number  Receive Emails Note: Administrators will automatically get emails                                                                                                    | <ul> <li>Tasks &amp; Links</li> <li>Registration Checklist</li> <li>Find Supplier</li> <li>Feedback</li> <li>FAQ</li> <li>Definitions</li> </ul> Your Account was Created A verification email has been sent to the email you provided.<br>will be activated once you've received the email and followed<br>instructions. Thank you for registering with the Supplier Self Service and Registration website.                                   | Your new account<br>I the activation |
| Create User Account                                                                                                    | After clicking verification link in email:<br>Email Verification                                                                                                    |                                      |
|                                                                                                    | Your email address has been verified. Please login to continue.<br><u>Click here to login</u>                                                                                                    |                                      |